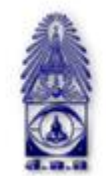

สมาคมถ่ายภาพแห่งประเทศไทย ในพระบรมราชูปถัมภ์

The Royal Photographic Society of Thailand under the Royal Patronage of H.M. The King

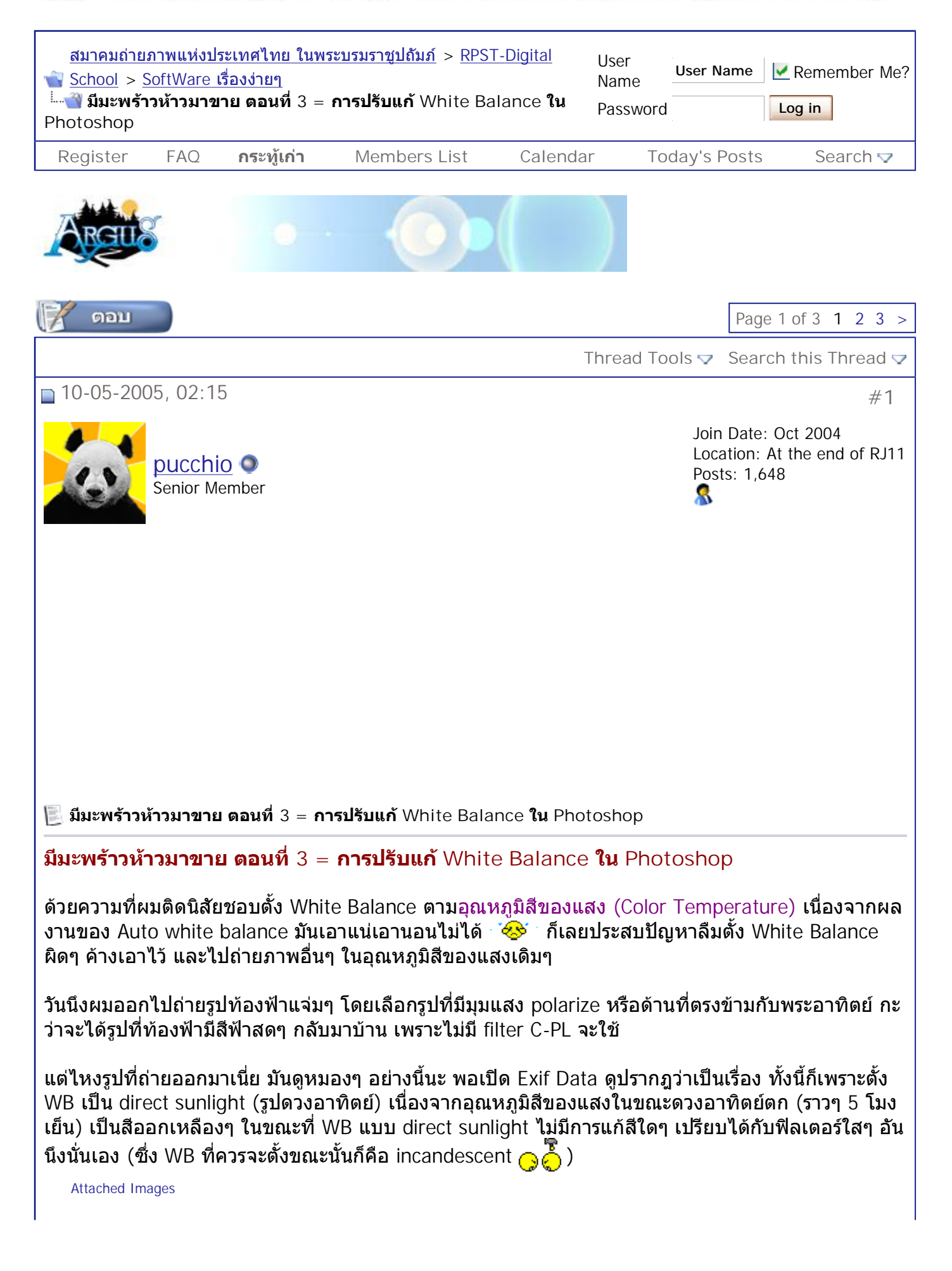

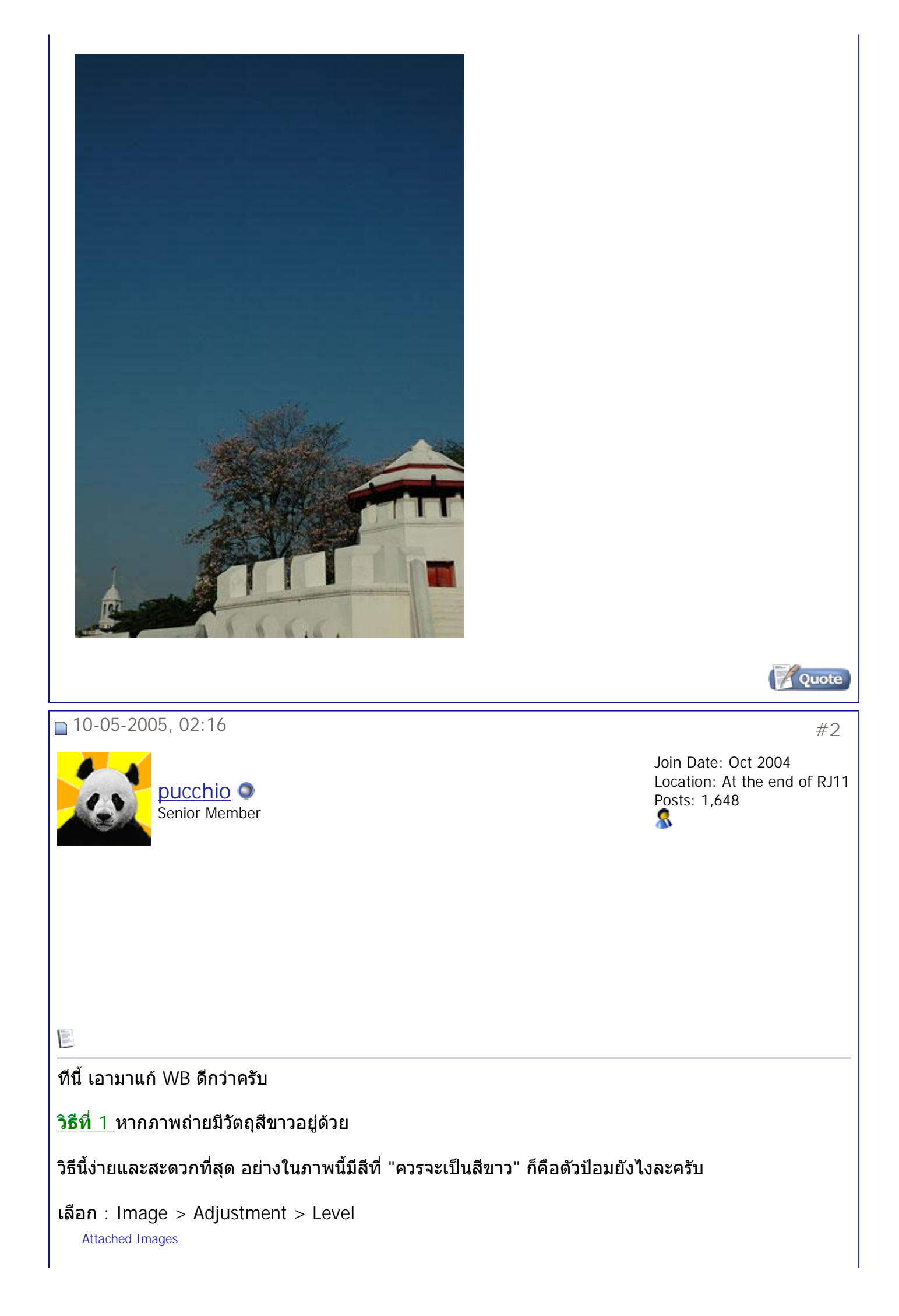

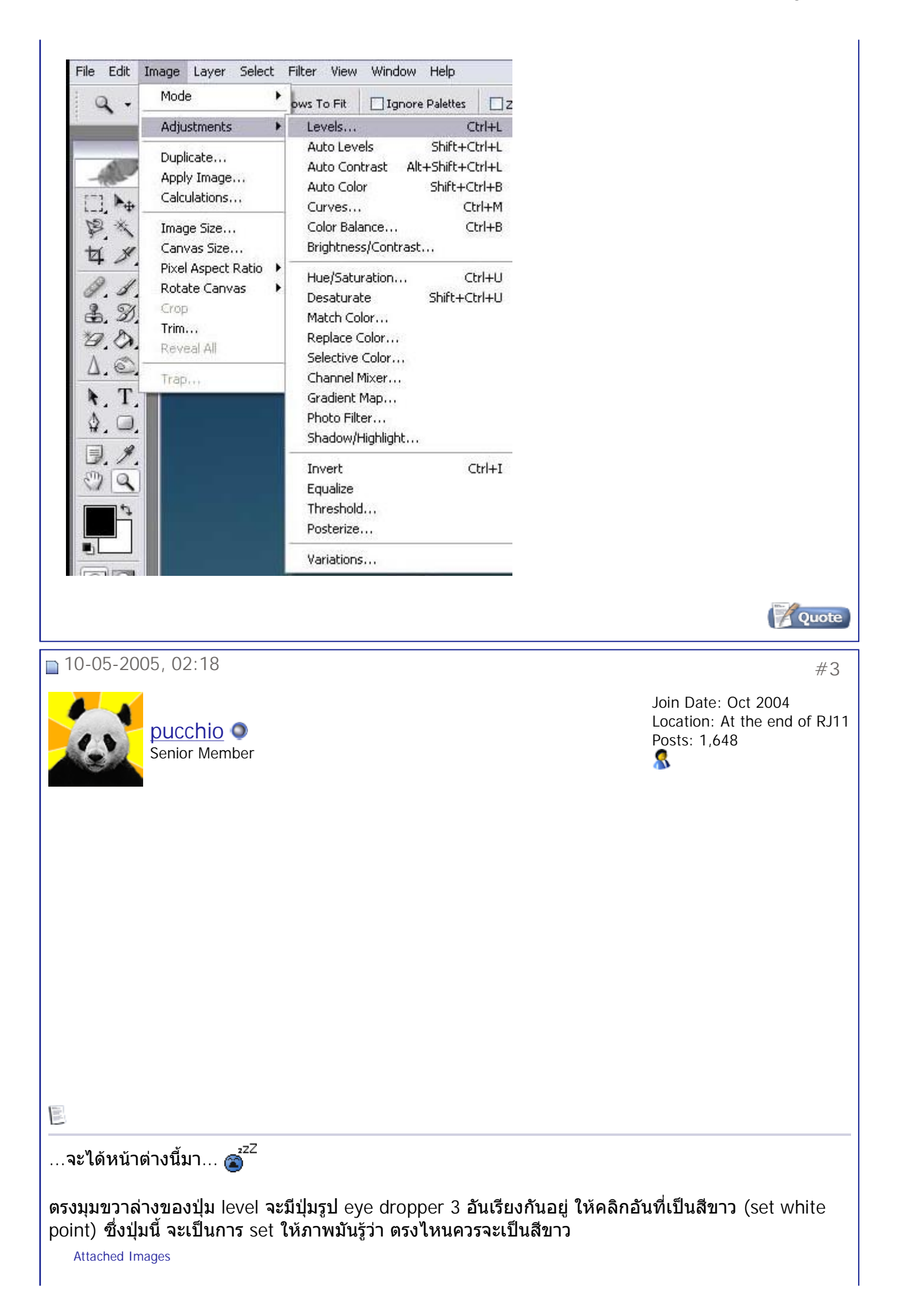

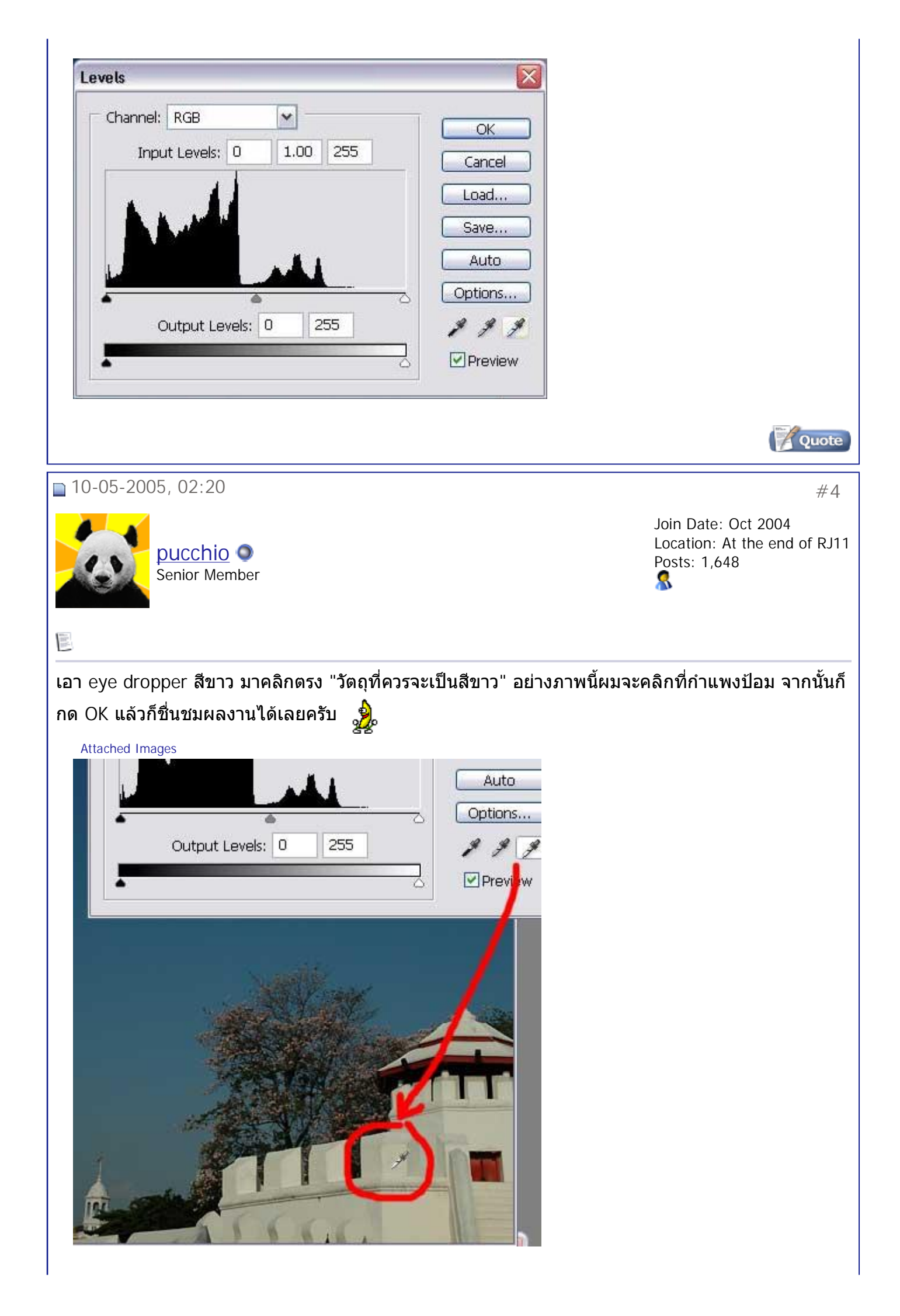

สมาคมถ่ายภาพแห่งประเทศไทย ในพระบรมราชูปถัมภ์ - มีมะพร้าวห้าวมาขาย ตอนที่ 3 = การปรับแ... Page 5 of 13

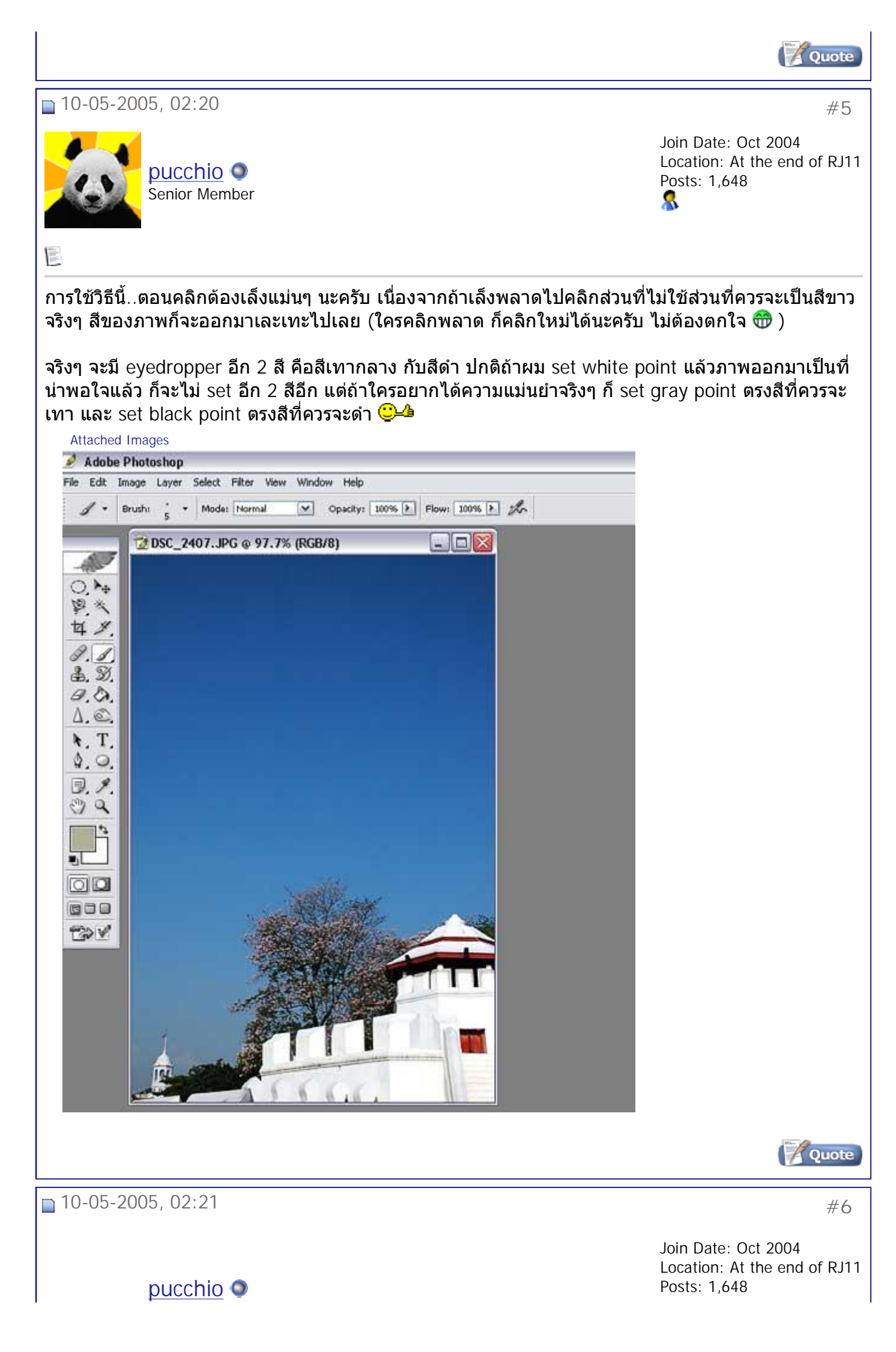

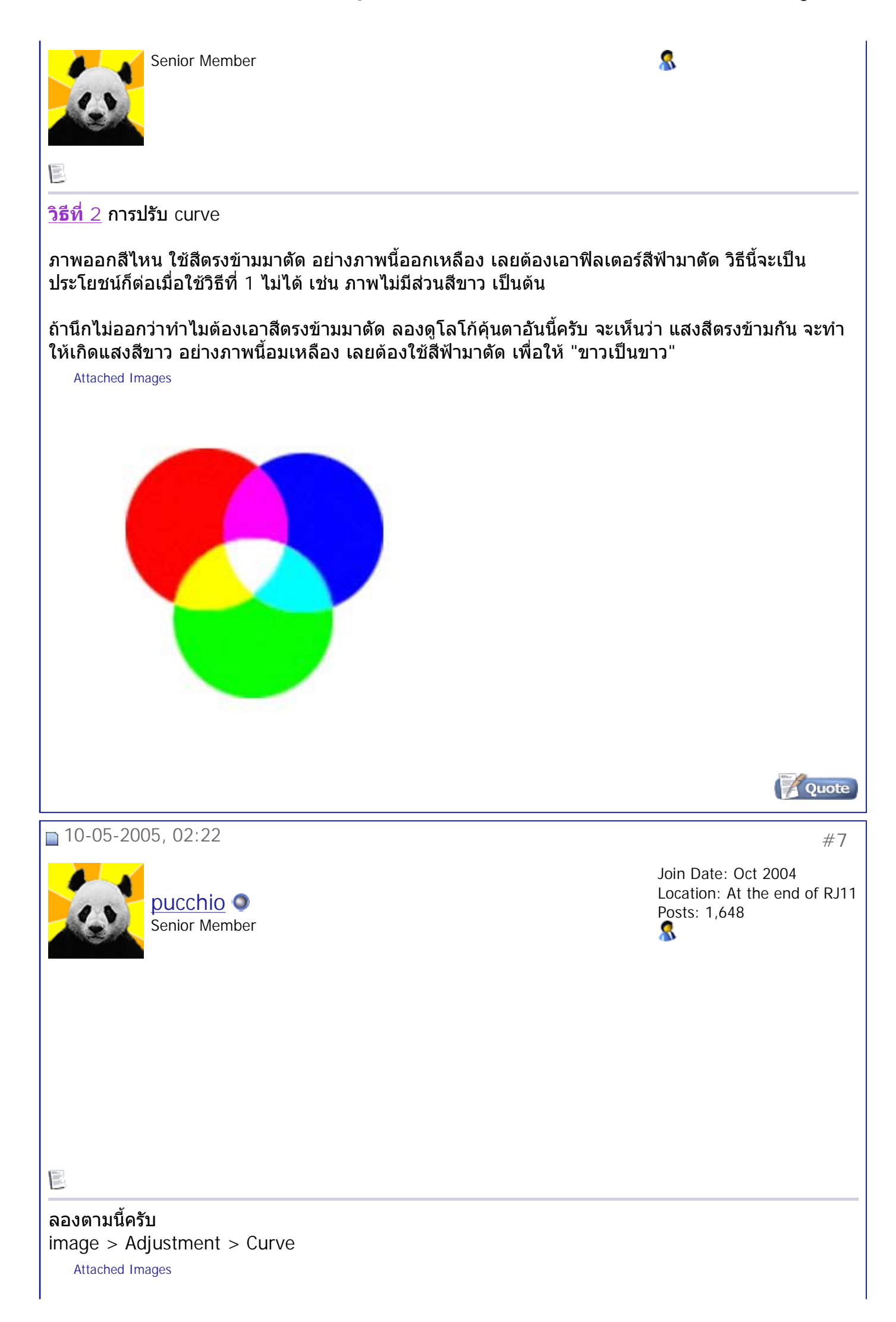

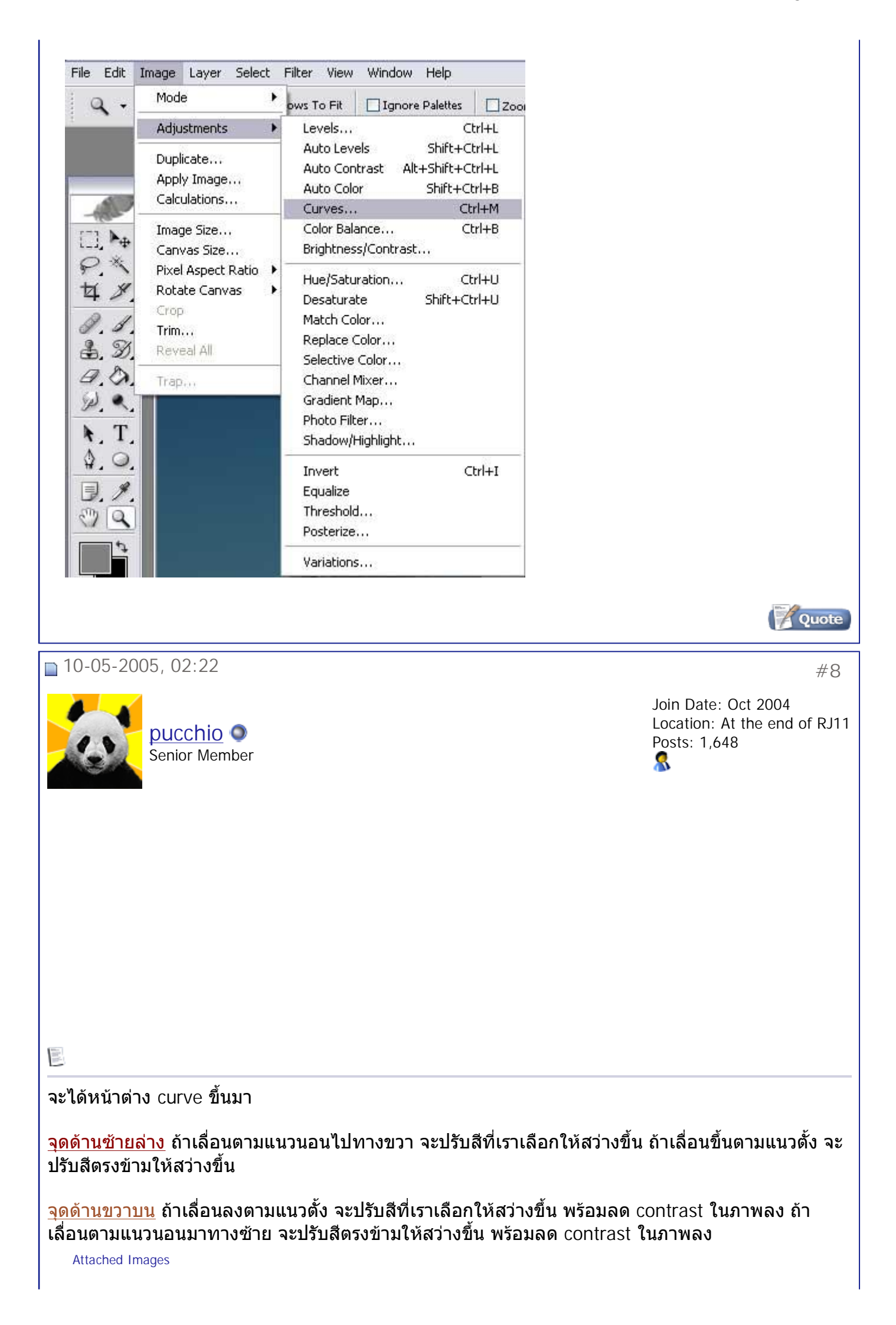

| Curves                                                                                                    |                                                                           |
|----------------------------------------------------------------------------------------------------|---------------------------------------------------------------------------|
| Channel: RGB<br>Channel: RGB<br>CAncel<br>Cancel<br>Load<br>Save<br>Smooth<br>Auto<br>Options<br>M M M<br>Preview |                                                                           |
| Last edited by pucchio : 10-05-2005 at 02:24.                                                                     | Quote                                                                     |
| ■ 10-05-2005, 02:25<br>Pucchio ●<br>Senior Member                                                                 | #9<br>Join Date: Oct 2004<br>Location: At the end of RJ11<br>Posts: 1,648 |
|                                                                                                    |                                                                           |
| อย่างภาพนี้ ผมเลือก channel เป็น blue แล้วเลื่อนจุดด้านล่างซ้า                                                    | ยไปทางขวา แล้วกด OK จะเห็นว่าภาพมี                                        |
| งอมพาขน<br>Attached Images                                                                                        |                                                                           |

สมาคมถ่ายภาพแห่งประเทศไทย ในพระบรมราชูปถัมภ์ - มีมะพร้าวห้าวมาขาย ตอนที่ 3 = การปรับแ... Page 9 of 13

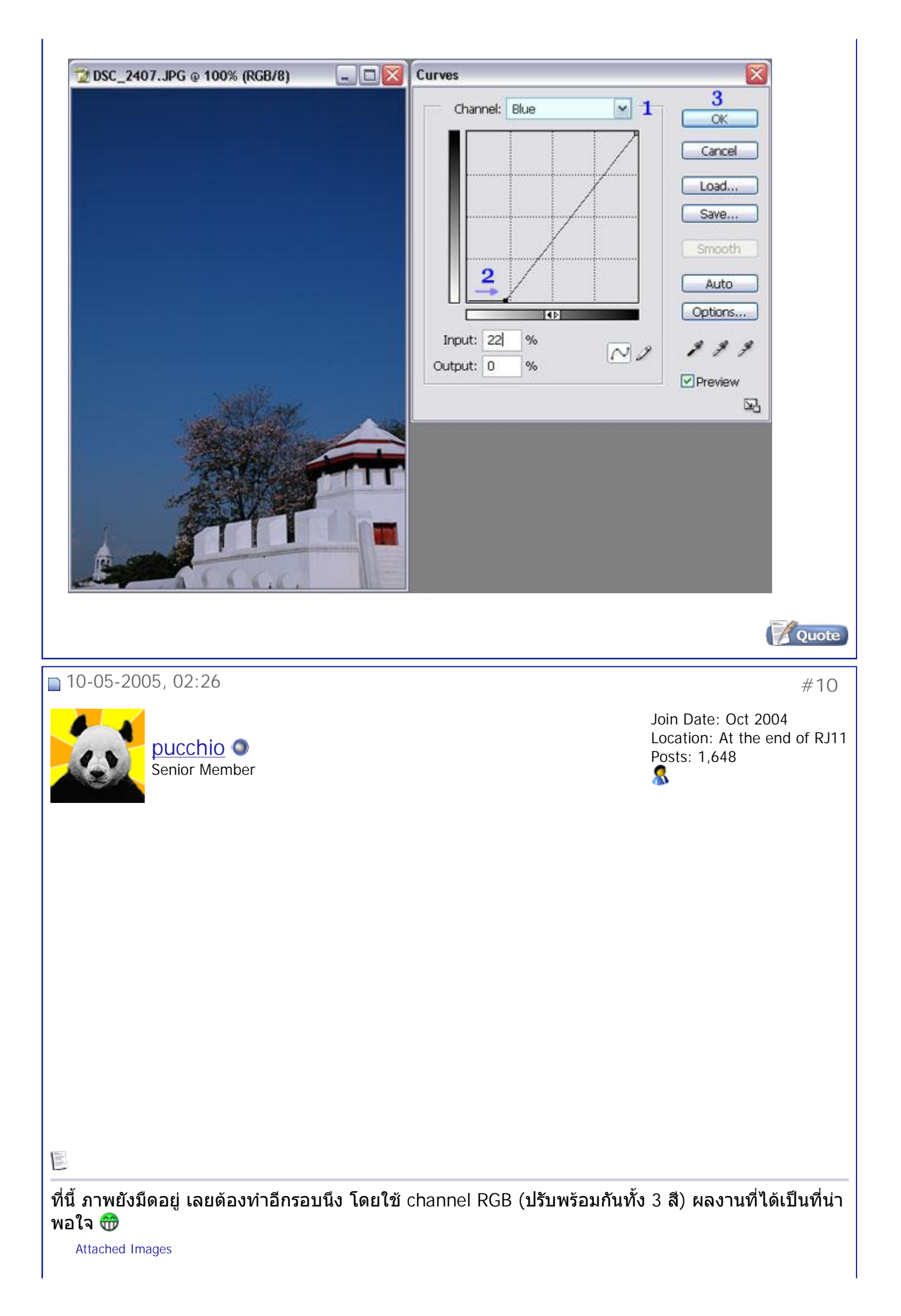

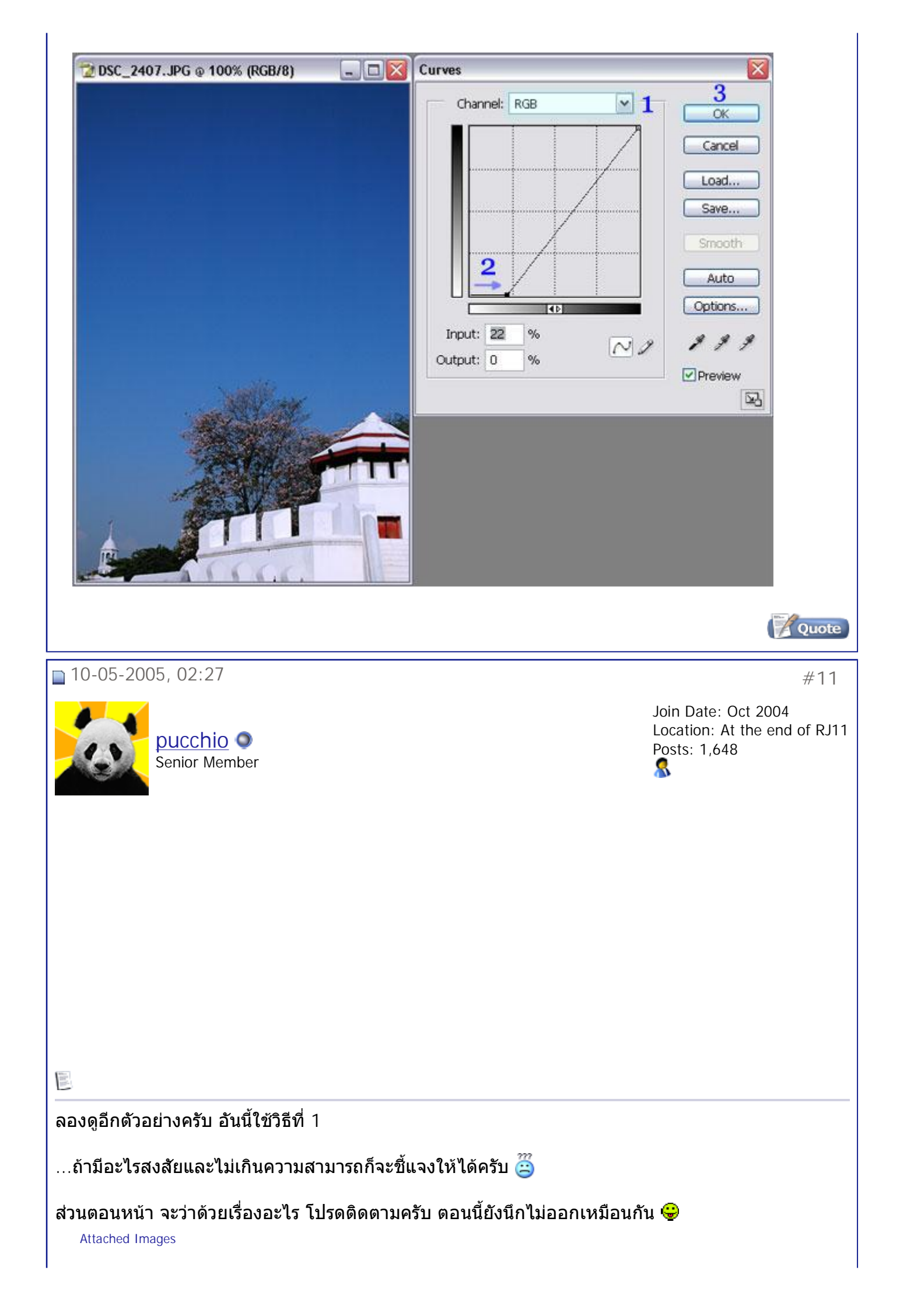

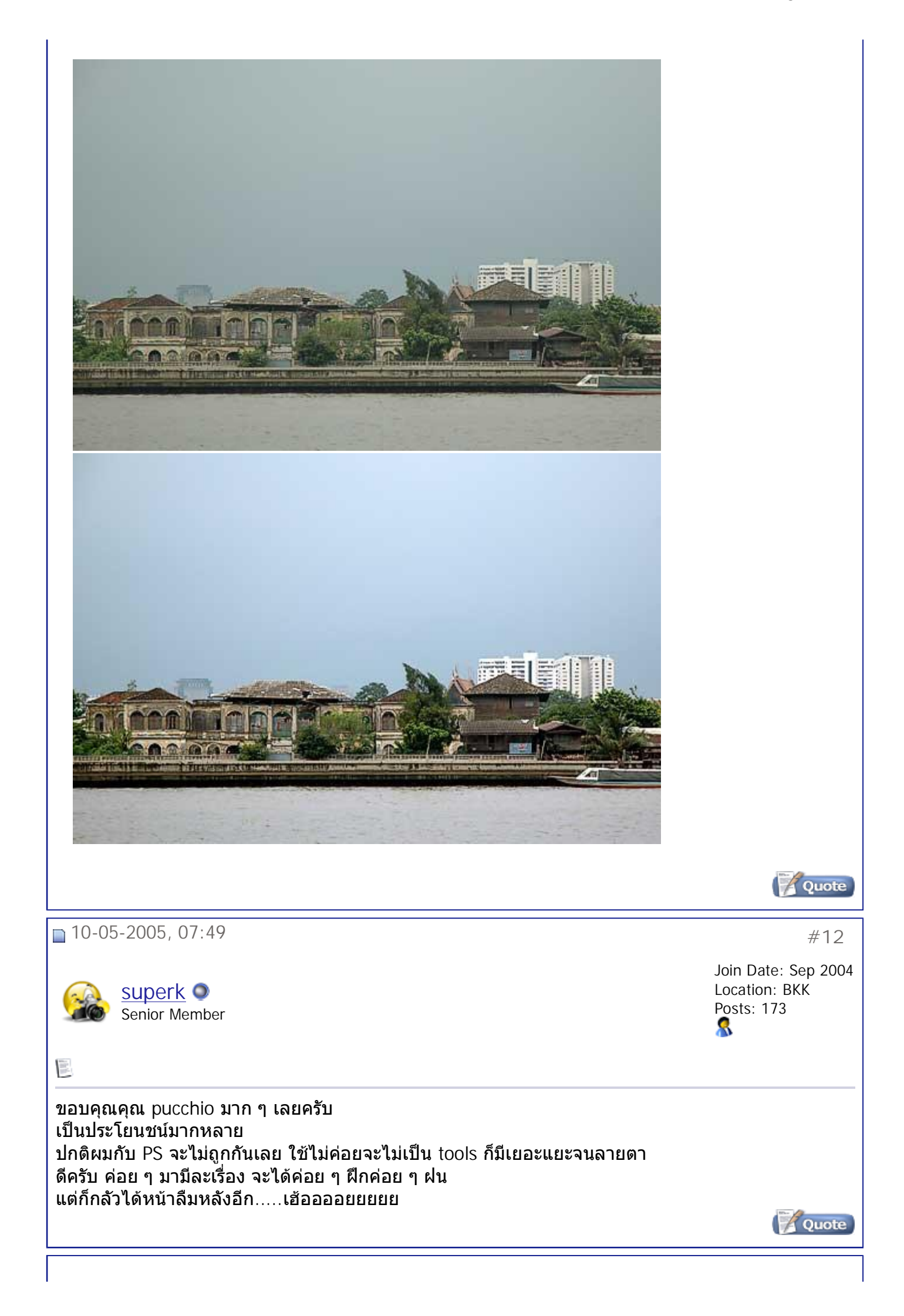

## สมาคมถ่ายภาพแห่งประเทศไทย ในพระบรมราชูปถัมภ์ - มีมะพร้าวห้าวมาขาย ตอนที่ 3 = การปรั... Page 12 of 13

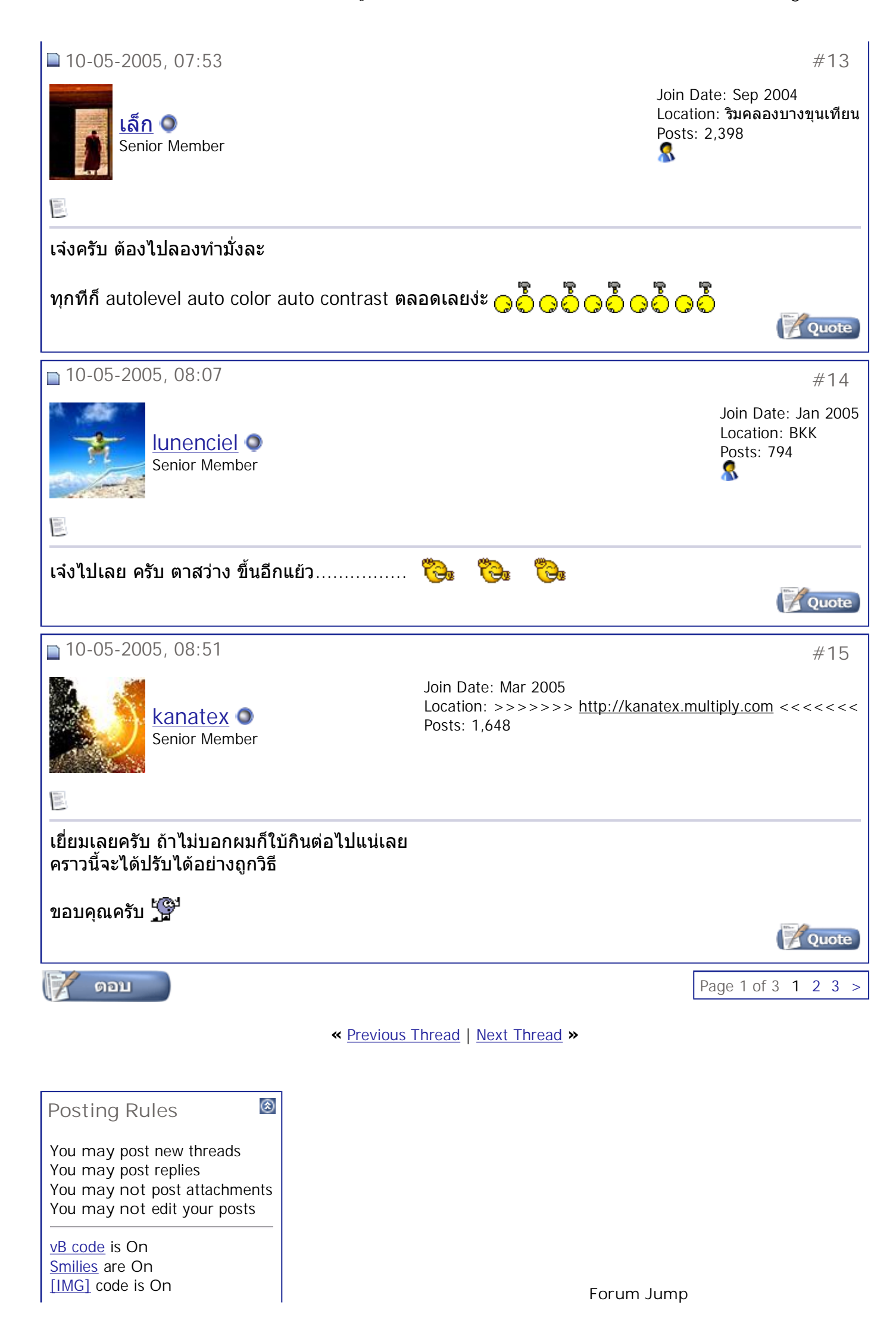

สมาคมถ่ายภาพแห่งประเทศไทย ในพระบรมราชูปถัมภ์ - มีมะพร้าวห้าวมาขาย ตอนที่ 3 = การปรั... Page 13 of 13

SoftWare เรื่องง่ายๆ Go

HTML code is Off

All times are GMT +7. The time now is 10:37.

Contact Us - The Royal Photographic Society of Thailand under The Royal Patronage of H.M. The King - Archive - Tor

Powered by: vBulletin Version 3.0.3 Copyright ©2000 - 2005, Jelsoft Enterprises Ltd.